# Ръководство на потребителя за рутер ZyXEL NBG6615

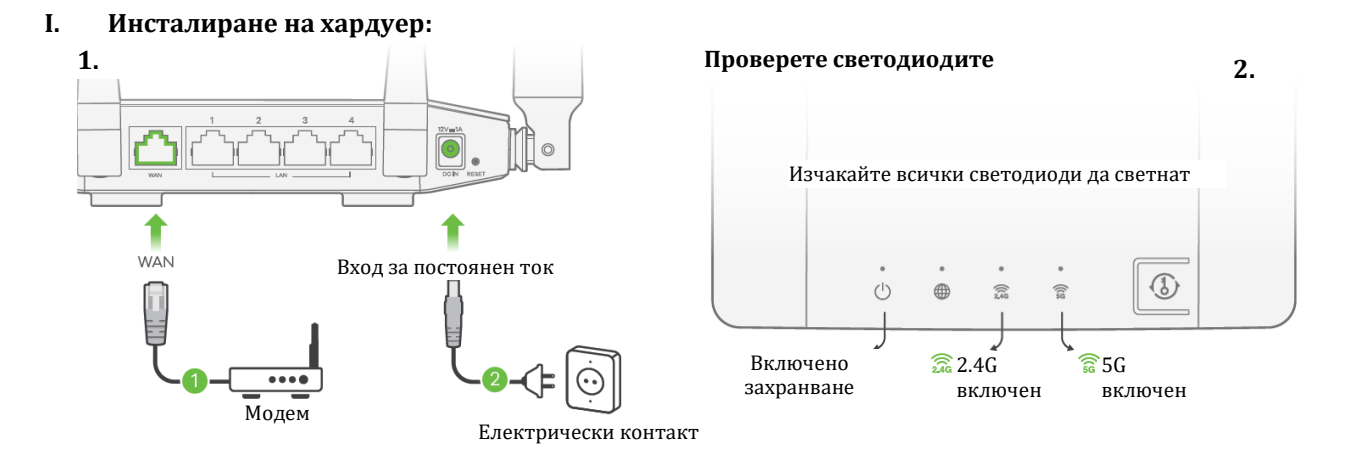

- 1. Поставете единия край на Ethernet кабела в синия WAN порт на ZyXEL NBG6615. Поставете другия край в LAN порта на широколентовия модем, който има достъп до интернет.
- 2. Използвайте включения в комплект захранващ адаптер, за да свържете захранващия жак на ZyXEL NBG6615 към източник на захранване.

#### II. WiFi или Ethernet кабелна връзка:

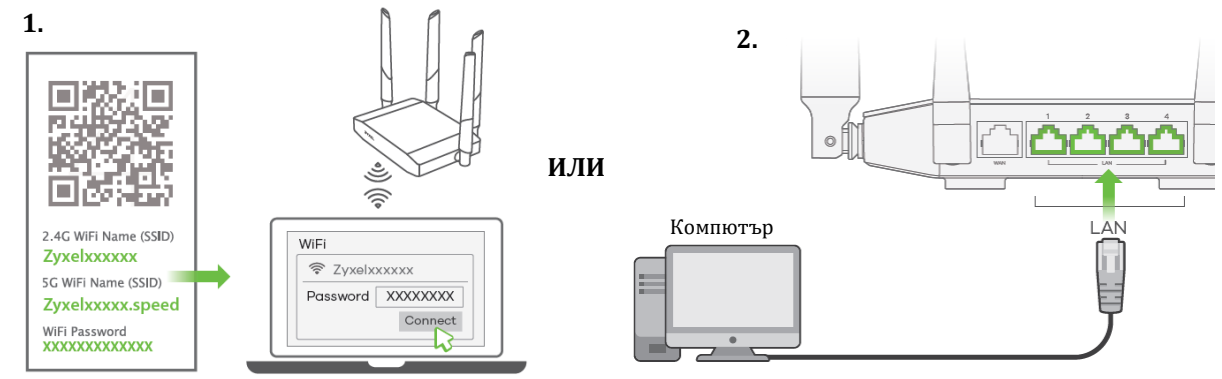

- 1. За да настроите WiFi връзката използвайте WiFi името (SSID) и WiFi паролата.
- 2. За да настроите кабелна връзка, свържете компютъра към жълтия LAN порт на NBG6615.

#### III. Първоначална настройка:

За да конфигурирате интернет настройките трябва да отворите уеб браузера на вашия компютър и да напишете http://192.168.1.1. Въведете потребителското име admin и паролата 1234, след което щракнете върху Login (Вписване). Следвайте инструкциите на екрана, за да настроите интернет връзката си.

| http://192.168.212.1                       | (↔)                              |  |
|--------------------------------------------|----------------------------------|--|
| Потребителско име:                         | ZYXEL<br>NBG6615                 |  |
| admin<br>Парола: 1234 (по<br>подразбиране) | User Name admin<br>Password 1234 |  |
|                                            | Login                            |  |

#### IV. WiFi връзка чрез WPS (опция):

- 1. Натиснете WPS бутона на предния панел на NBG6615 за около 2 секунди, за да активирате откриването на нови устройства.
- 2. В рамките на 2 минути натиснете WPS бутона на хардуера или на екрана на безжичното ви устройство.

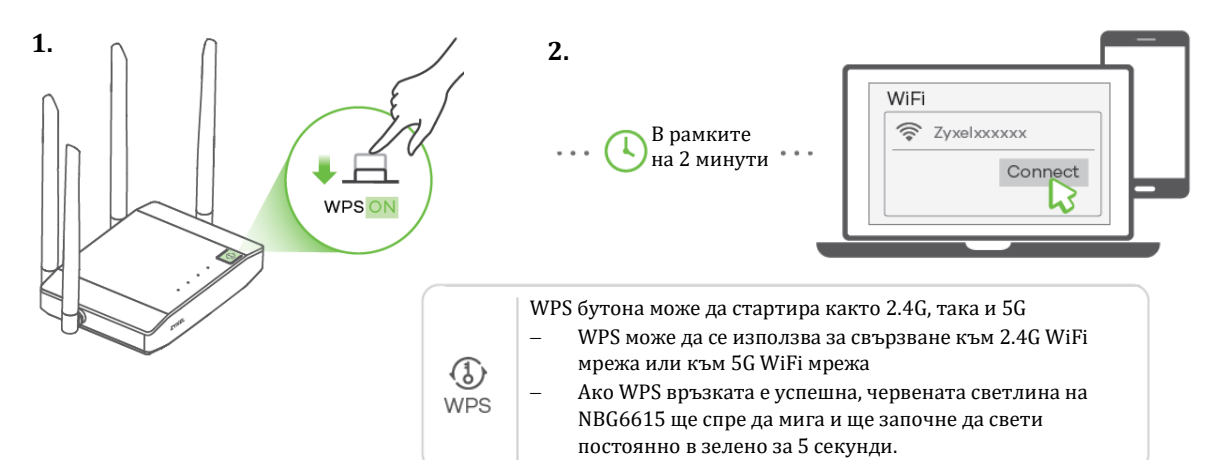

## V. LED индикатори:

| ()<br>Захранване | 🚫 Бял цвят       | <b>Свети</b> – Системата е готова<br><b>Не свети</b> – Захранването е изключено<br><b>Мига</b> – Обновяване на фърмуер, възстановяване на<br>конфигурации, рестартиране на система |
|------------------|------------------|----------------------------------------------------------------------------------------------------|
| )<br>Internet    | 🔵 Бял цвят       | <b>Свети</b> – Има достъпна IP връзка, но няма трафик<br><b>Не свети</b> – Няма достъпна IP връзка<br><b>Мига</b> – Предаване/получаване на трафик                                 |
| WLAN<br>2.4G     | 🔵 Бял цвят       | <b>Свети</b> – WLAN интерфейсът е включен<br><b>Не свети</b> – WLAN интерфейсът не е включен<br><b>Мига</b> – Предаване/получаване на данни                                        |
|                  | Червен<br>цвят   | <b>Свети</b> – WPS процеса е неактивен<br><b>Не свети</b> – WPS процеса е в прогрес<br><b>Свети 5 секунди постоянно</b> – Успешна WPS връзка                                       |
| WLAN<br>5G       | 🔵 Бял цвят       | <b>Свети</b> – WLAN интерфейсът е включен<br><b>Не свети</b> – WLAN интерфейсът не е включен<br><b>Мига</b> – Предаване/получаване на данни                                        |
|                  | 🛑 Червен<br>цвят | <b>Свети</b> – WPS процеса е неактивен<br><b>Не свети</b> – WPS процеса е в прогрес<br><b>Свети 5 секунди постоянно</b> – Успешна WPS връзка                                       |

### VI. Регулаторна информация:

**Вносител за Европейски съюз:** Zyxel Communications A/S, Generatorvej 8D, 2860 Сьоборг, Дания <a href="http://www.zyxel.dk">http://www.zyxel.dk</a>

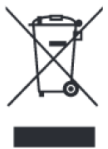

### Информация за рециклиране:

Директива за отпадъци от електрическо и електронно оборудване (WEEE) Този символ указва, че продуктът не трябва да се изхвърля заедно с домакинските отпадъци, съгласно Директивата и националното законодателство на всяка държава. Продуктът трябва да се предаде в предназначен за целта събирателен пункт или на упълномощена организация за събиране и рециклиране на отпадъци от електрическо и електронно оборудване (EEO). За повече информация къде да предадете отпадното оборудване за рециклиране, се свържете с местната администрация, орган по сметосъбиране, одобрена схема за ОЕЕО или с местната служба за изхвърляне на битови отпадъци. Публикувано от Zyxel Communications Corporation. Всички права запазени.

Може да намерите допълнителна информация и детайли за този продукт на <u>www.polycomp.bg</u>